機密性2

# 独立行政法人都市再生機構 電子メール申請ガイド (令和7・8年度版)

2.0版

目次

| 1 | 電子メール申請について(概要)・・・・・・・・・・・・・・・P.3             |
|---|-----------------------------------------------|
|   | (1) はじめに・・・・・・・・・・・・・・・・・・・・・P.3              |
|   | (2) 電子メール申請の全体像・・・・・・・・・・・・・・・・P.4            |
|   | (3) 電子メール申請の手続きの流れ・・・・・・・・・・・・P.5             |
| 2 | 電子メール申請について(詳細)・・・・・・・・・・・・・・・・P.7            |
|   | (1) 電子メール申請の手続きの流れ・・・・・・・・・・・・P.7             |
|   | 1. 申請内容確認・・・・・・・・・・・・・・・・・・・・・・・P.7           |
|   | 2. 申請書様式の準備・・・・・・・・・・・・・・・・・・・・P.8            |
|   | i.申請書様式の入力・・・・・・・・・・・・・・・・・・P.8               |
|   | ü.申請書様式のファイルの保存・・・・・・・・・・・P.8                 |
|   | 3. 提出書類の準備・・・・・・・・・・・・・・・・・・・・・・P. 8          |
|   | i.提出書類の用意・・・・・・・・・・・・・・・・・・・・P.8              |
|   | ii.提出書類のファイル名称の付け方・・・・・・・・・P.8                |
|   | 4. 「送付前チェックシート」の準備・・・・・・・・・・・P.9              |
|   | 5. 申請メールの準備・送信・・・・・・・・・・・・・・・・P. 10           |
|   | i.申請メールの準備・・・・・・・・・・・・・・・・・P.10               |
|   | ii.申請メールの送信・・・・・・・・・・・・・・・・・P.11              |
|   | 6. 提出書類の格納先を受信(当機構からメールを 2 通送                 |
|   | 信) ・・・・・・・・・・・・・・・・・・・・・・・・・・・・P. 12          |
|   | i.1 通目 : URL メールの受信・・・・・・・・・・・・P. 12          |
|   | ü.2通目:ログインパスワードメールの受信・・・・・・P.12               |
|   | 7. 提出書類の格納・・・・・・・・・・・・・・・・・・・・・ P. 13         |
|   | 7-1. 2025 年 7 月 18 日以前 (大容量ファイル交換システム)・・P. 13 |
|   | i.URL メールの開封・・・・・・・・・・・・・・・・・P.13             |
|   | ii.格納サイトへのログイン・・・・・・・・・・・・・P.13               |
|   | iii.格納サイトに提出書類を追加・・・・・・・・・・・P.14              |
|   | iv.格納前チェック・・・・・・・・・・・・・・・・・・P.16              |
|   | v.格納・・・・・・・・・・・・・・・・・・・・・・・・・・・P.17           |
|   | 7-2.2025 年 7 月 22 日以降(PrimeDrive)・・・・・・・・P.19 |
|   | i.URL メールの開封・・・・・・・・・・・・・・・・・P.19             |
|   | ü.格納サイトへのログイン・・・・・・・・・・・・・P.19                |
|   | iii.格納サイトに提出書類を追加・・・・・・・・・・・P.20              |
|   | iv.格納前チェック・・・・・・・・・・・・・・・・・・P.22              |
|   | v.格納・・・・・・・・・・・・・・・・・・・・・・・・・・P.23            |

| 8. | 受理通知メール | レの受信 | (当機構から送信) | • | • | • | • | • | • | • | • | ۰F | ·. | 25 |
|----|---------|------|-----------|---|---|---|---|---|---|---|---|----|----|----|
|----|---------|------|-----------|---|---|---|---|---|---|---|---|----|----|----|

9. 再送(当機構からご依頼した場合のみ)・・・・・・・・P. 25

付録

| 1 | 格納サイ | トのシステム利用要件・ | • | • | • | • | • | • | • | • | • | • | • | • | • | • | • | • | • F | <b>.</b> 2 | 5 |
|---|------|-------------|---|---|---|---|---|---|---|---|---|---|---|---|---|---|---|---|-----|------------|---|
|   |      |             |   |   |   |   |   |   |   |   |   |   |   |   |   |   |   |   |     |            |   |

## 1 電子メール申請について(概要)

## (1) はじめに

申請者の負担軽減、事務の合理化等を図るため、令和7・8年度一般競争(指 名競争)参加資格審査から電子メールによる申請受付を行います。ただし、提 出書類に関しては、当機構の格納サイト(2025年7月18日以前は大容量ファ イル交換システム、2025年7月22日以降はPrimeDrive)を介してご提出いた だきます。 (2) 電子メール申請の全体像

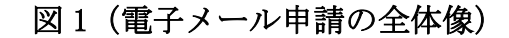

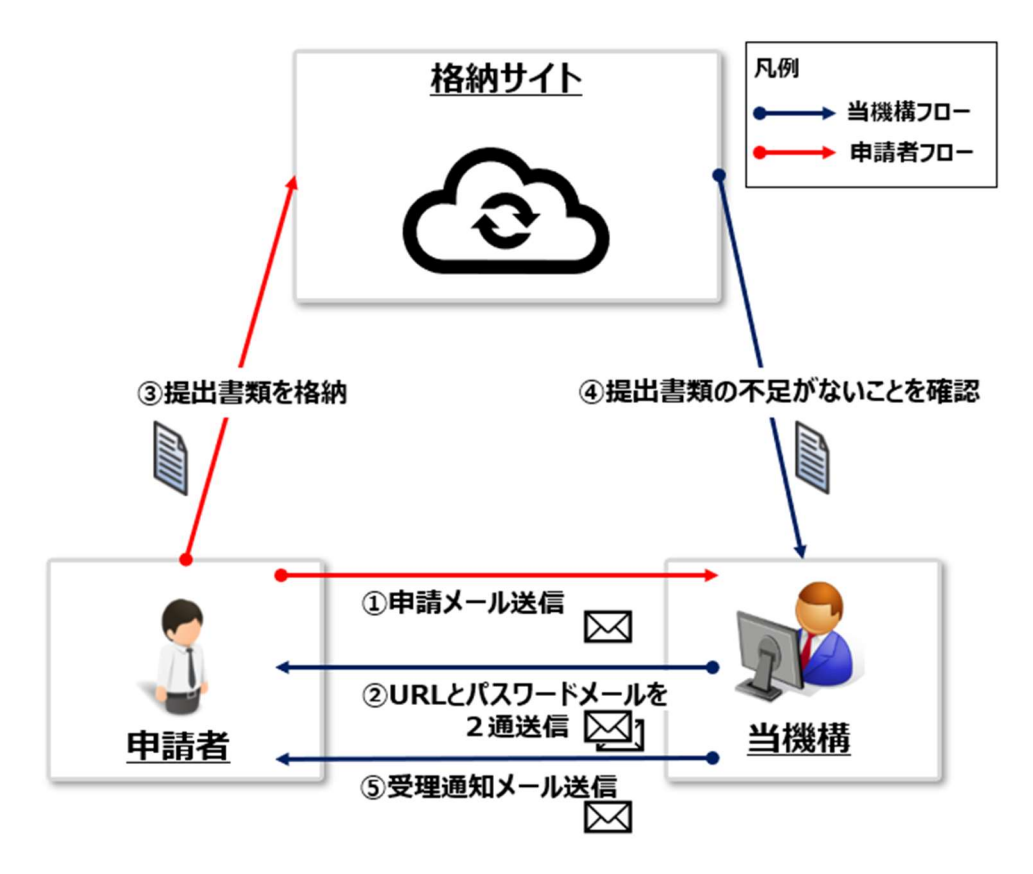

表1(電子メール申請の全体像)

| 手順 | 実施者 | 実施内容              |
|----|-----|-------------------|
| 1  | 申請者 | 申請メール送信           |
| 2  | 当機構 | URLとパスワードメールを2通送信 |
| 3  | 申請者 | 提出書類を格納           |
| 4  | 当機構 | 提出書類の不足がないことを確認   |
| 5  | 当機構 | 受理通知メール送信(※)      |

注)

※申請書類の格納日の翌営業日から起算して5営業日経過しても受理通知メールが届かない場合は、当機構宛(096-288-1652)にご連絡ください。

## (3) 電子メール申請の手続きの流れ

表2(電子メール申請の手続きの流れ)

| 手順 | 手続き      | 説明                                       | ページ            |
|----|----------|------------------------------------------|----------------|
| 1  | 申請内容確認   | 申請パターンに応じて、当機構の令和                        | <u>P. 7</u> ~  |
|    |          | 7・8年度の申請書様式と送付前チェッ                       |                |
|    |          | クシートをダウンロードしてくださ                         |                |
|    |          | <i>۷</i> ۰.                              |                |
|    |          | 注)当機構の過年度様式や、他団体の                        |                |
|    |          | 様式は受理できませんので、ご注意く                        |                |
|    |          | ださい。                                     |                |
| 2  | 申請書様式の準  | 申請書様式に必要事項を入力してく                         | <u>P. 8</u> ~  |
|    | 備        | ださい。ホームページ掲示の「記入要                        |                |
|    |          | 領・記入例」をご参照ください。                          |                |
| 3  | その他提出書類  | 提出書類を所定のファイル形式に変                         | <u>P. 8</u> ~  |
|    | の準備      | 換してください。詳しくはホームペー                        |                |
|    |          | ジ掲示の「受付について」をご参照く                        |                |
|    |          | ださい。                                     |                |
| 4  | 「送付前チェッ  | ホームページ掲示の「送付前チェック                        | <u>P. 9</u> ~  |
|    | クシート」の準備 | シート」を活用し、提出書類が全て揃                        |                |
|    |          | っていること、ファイル名称・ファイ                        |                |
|    |          | ル形式が正しいことを確認してくだ                         |                |
|    |          | さい。                                      |                |
| 5  | 申請メールの準  | <u>URshikakushinsa@ur-net.go.jp</u> 宛にメー | <u>P. 10</u> ~ |
|    | 備・送信     | ルを送信してください。ホームページ                        |                |
|    |          | 掲示のメールテンプレートをご活用                         |                |
|    |          | ください。                                    |                |
|    |          | 注)提出書類のメールへの添付は行わ                        |                |
|    |          | ないでください。                                 |                |
| 6  | 提出書類の格納  | 申請メール受信日より5営業日以内                         | <u>P. 12</u> ~ |
|    | 先を受信     | に、以下2点をメールにて当機構から                        |                |
|    |          | お知らせします。                                 |                |
|    |          | ① 提出書類の格納先URL                            |                |
|    |          | ② 格納先へのアクセスに必要なログ                        |                |
|    |          | インパスワード                                  |                |
|    |          |                                          |                |

| 手順 | 手続き     | 説明                               | ページ            |
|----|---------|----------------------------------|----------------|
| 7  | 提出書類の格納 | 手順6で受信したメールに記載されて                | <u>P.13</u> ~  |
|    |         | いる、提出書類の格納先URLとログイ               |                |
|    |         | ンパスワードを用いて、提出書類を格                |                |
|    |         | 納してください。                         |                |
|    |         | 注)受信日の翌営業日から起算して3                |                |
|    |         | 営業日以内に格納してください。                  |                |
| 8  | 受理通知の受信 | 提出書類の格納完了確認後、5営業日                | <u>Р. 25</u> ~ |
|    |         | 以内に当機構から受理通知をメール                 |                |
|    |         | にてお知らせします。                       |                |
| 9  | 再送      | 手順7・8と同様、提出書類を格納して               | <u>P. 25</u> ~ |
|    | ※当機構からご | ください。                            |                |
|    | 依頼した場合の | 注) 手順6と同様、当機構から"①提出              |                |
|    | み       | 書類の格納先URL"と"②格納先のアク              |                |
|    |         | セスに必要なログインパスワード"を                |                |
|    |         | メールにてお知らせします。                    |                |
|    |         | ただし、手順6にて、お知らせしている               |                |
|    |         | 格納先とは <mark>別の"再送用"の格納先UR</mark> |                |
|    |         | <u>L</u> となりますので、ご注意ください。        |                |

2 電子メール申請について(詳細)

#### (1) 電子メール申請の手続きの流れ

#### 1. 申請内容確認

図2の問いに従って、申請予定の申請パターンを選択してください。申請 パターン毎に、必要な情報一式を下記のホームページにて掲載しております。 トhttps://www.ur-net.go.jp/order/info.html 申請パターンに対応する「令和 7・8 年度申請書様式」・「送付前チェッ クシート」をデスクトップ等にファイル名称を変更せずに保存してください。

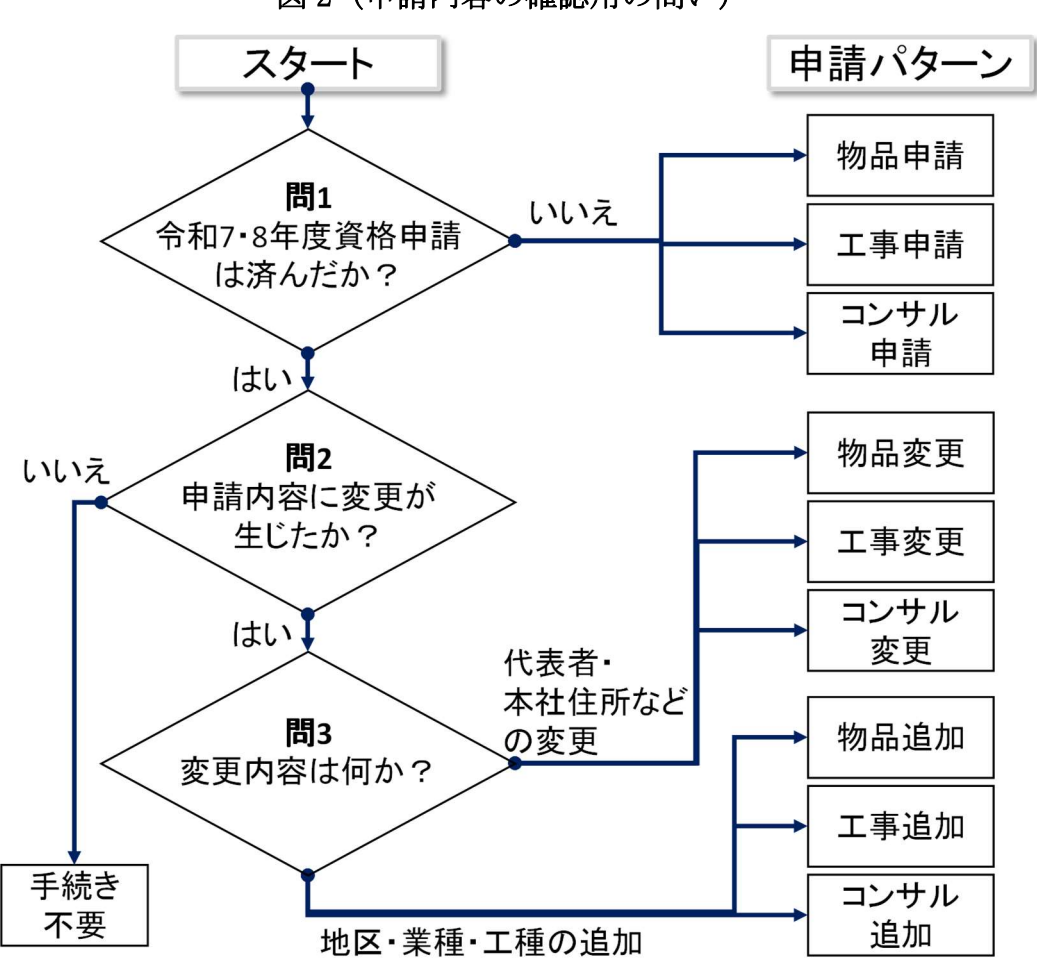

図2(申請内容の確認用の問い)

#### 2. 申請書様式の準備

電子メール申請を行うために、申請書類の準備を行います。

i.申請書様式の入力

ホームページ掲示の「令和 7・8 年度記入要領・記入例」を参照し、申請 書様式に必要事項を入力します。申請書様式は Excel のまま、記入してくだ さい。必要に応じて、ホームページ掲示の「<u>よくいただくご質問</u>」をご参照 ください。

注)申請書様式 Excel 内のシートは削除しないでください。

#### ii.申請書様式のファイルの保存

必要事項入力後、ファイル名称・ファイル形式は変更せず保存してくださ い。

#### 3. 提出書類の準備

#### i.提出書類の用意

ホームページ掲示の「令和7・8年度受付について」・「送付前チェックシート」を参照し、提出書類を電子データで準備してください。(表3参照)

注)提出書類毎にファイルを作成してください。(1ファイル1提出書類)

例) ①納税証明書、②登記、③財務諸表を提出する場合は、それぞれ電子 化を行い、3つのファイルをご準備ください。複数の必要書類を1つのファ イルにまとめないようにしてください。

| 内容     | 説明               |
|--------|------------------|
| ファイル形式 | 以下のいずれかをご使用ください。 |
|        | • PDF            |
|        | ・XML (電子納税証明書)   |
|        | • Word           |
|        | • Excel          |
|        | • jpg            |

表3(ファイル形式)

#### ii.提出書類のファイル名称の付け方

提出書類のファイル名称は、ホームページ掲示の「送付前チェックシート」 の記載通りに付けてください。

## 4. 「送付前チェックシート」の準備

【チェック観点】 ・今回提出する書類にチェックを入れていること ・送付前チェックシートに記載されたファイル名称・形式と一致していること

ホームページ掲示の「送付前チェックシート」(表4は一例)を活用し、 上記のチェック観点で提出書類が指定通りに準備できていることを確認し、 チェックを入れてください。

注) 「送付前チェックシート」も提出対象です。ダウンロードした「送付 前チェックシート」もファイル名称・形式は変更せずにご提出ください。

| 送付前チェックシート<br>(申請_物品購入等)<br>※送付前チェックシートは提出対象です。 |                                                                                                    |                                                         |  |                                    |  |  |  |  |  |
|-------------------------------------------------|----------------------------------------------------------------------------------------------------|---------------------------------------------------------|--|------------------------------------|--|--|--|--|--|
| 電子メール方式の場合     必要書類     チェック     分類             |                                                                                                    |                                                         |  |                                    |  |  |  |  |  |
| <u></u>                                         | 27 176-119                                                                                                    | 一般競争(指名競争)参加資格審査申請書<br>(物品購入等)【様式1 – 1 ~ 3 · 付表】        |  | 必須                                 |  |  |  |  |  |
|                                                 |                                                                                                    | 営業品目一覧【様式2-1~2-3】                                       |  | 必須                                 |  |  |  |  |  |
|                                                 |                                                                                                    | 営業経歴書【様式3】                                              |  | 必須                                 |  |  |  |  |  |
| Excel                                           | REQ_R78_APP_B                                                                                                    | 委任状【様式4】                                                |  | 必須<br>(行政書士等による<br>代理申請の場合<br>※注1) |  |  |  |  |  |
|                                                 |                                                                                                    | 受理票【様式5】                                                |  | 必須<br>(郵送方式の場合)                    |  |  |  |  |  |
|                                                 | 登記                                                                                                    | 登記事項証明書又は商業登記簿謄本(写し)<br>※申請日の3か月以内のもの                   |  | 必須                                 |  |  |  |  |  |
| PDF、XML、                                        | 納税証明書                                                                                                    | 納税証明書その3等(写し)<br>※申請日の3か月以内のもの<br>(法人の場合は可能な限りその3の3を提出) |  | 必須                                 |  |  |  |  |  |
| Excel、word、<br>ingの内いずわか                        | 財務諸表                                                                                                    | 財務諸表(写し)                                                |  | 必須                                 |  |  |  |  |  |
| 16201 10. 240N                                  | 委任状                                                                                                    | 委任状【任意様式】                                               |  | 必須<br>(行政書士等による<br>代理申請の場合<br>※注1) |  |  |  |  |  |
|                                                 | ※注1 委任状は様式4、任意様式のいずれかをご提出ください。<br>※「物品購入等一般競争(指名競争)参加資格審査申請書等の受付について」をご一読のうえ、作成してください。<br>※提出書類等に疑義がある提合は、内容確認のため資格審査拍当から相当者へ連絡させていただく提合があります。 |                                                         |  |                                    |  |  |  |  |  |

#### 表4(送付前チェックシートの例)

#### 5. 申請メールの準備・送信

#### i.申請メールの準備

ホームページ掲示の「申請メールテンプレート」を申請パターンに応じて ダウンロードしてください。メールに記載する内容が確認できます。

ご使用のメーラー(例: Outlook)でメールを新規作成し、宛先、件名、 本文にテンプレートの内容を貼り付けてください。テンプレート内の文言は 必要に応じて申請者自身の情報に更新してください。入力時の注意点はP.11 の図4、表5をご確認ください。

複数の申請パターンをご希望の場合、申請パターンごとに申請メールを 準備してください。

例)工事の申請とコンサルの申請を同時に行う場合

- ·工事申請:1通
- ・コンサル申請:1通

計2通メールを準備してください。

図3(ホームページに掲示された申請メールテンプレートの例)

| ■令和7・8年度<br>原則電子メール方式で受付予定です。申請方法については下記のガイドをご参照ください。 |
|-------------------------------------------------------|
| ▶ 令和7·8年度電子メール申請ガイド [5265KB] W 【                      |
| ▶ <u>令和7·8年度受付について [96KB]</u> ₩ 🚰                     |
| ▶ 令和7·8年度記入要領·記入例 [720KB] 🧏 🛃                         |
| ▶ 令和7·8年度申請書様式(物品申請) [115KB] 🗙 🔀                      |
| ・送付前チェックシート(物品申請) [18KB] 🗙 🖸                          |
| 申請メールテンプレート(物品申請) [16KB] 💟 🛃                          |

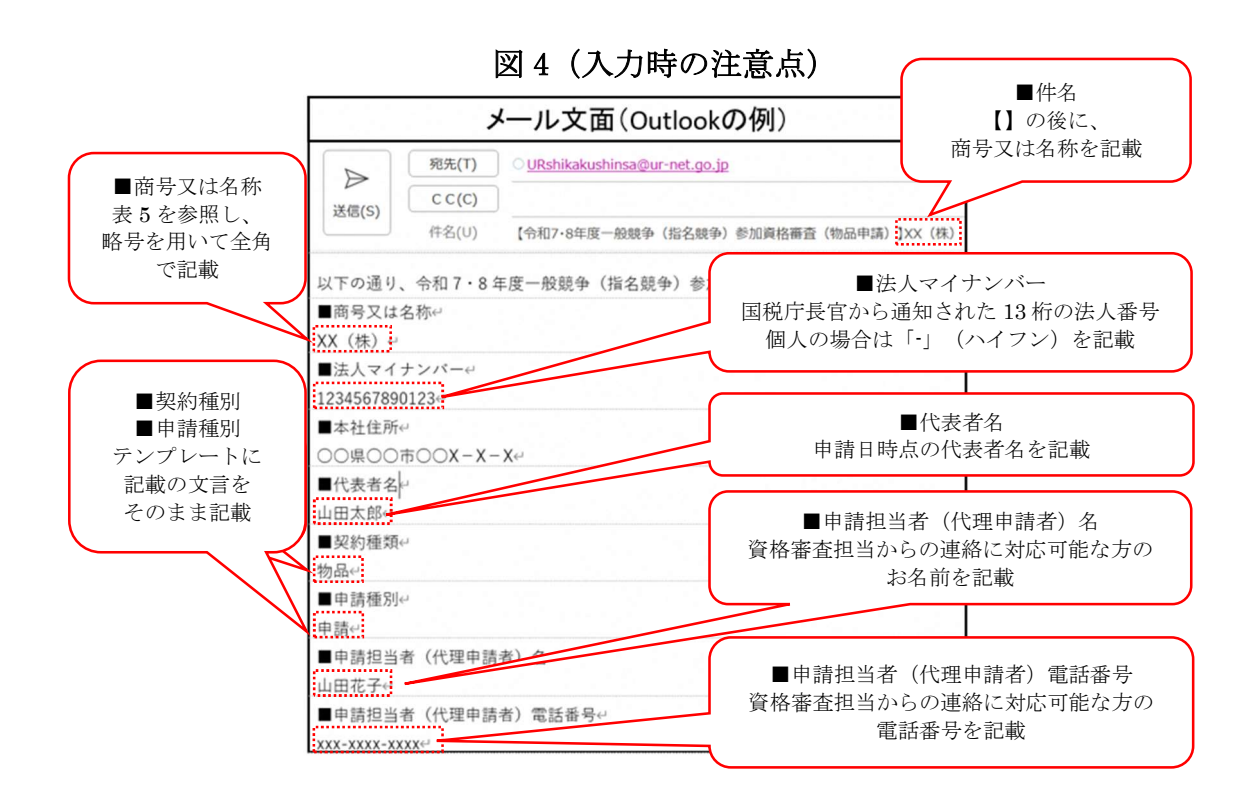

表5(法人格の略号一覧)

| 種類            | 略号   | 種類            | 略号   | 種類           | 略号   |
|---------------|------|---------------|------|--------------|------|
| 株式会社          | (株)  | 有限会社          | (有)  | 合資会社         | (資)  |
| 合名会社          | (名)  | 協同組合          | (同)  | 協業組合         | (業)  |
| 企業組合          | (企)  | 合同会社          | (合)  | 有限責任<br>事業組合 | (責)  |
| 経常建設<br>共同企業体 | (共)  | 一般財団法人        | (一財) | 一般社団法人       | (一社) |
| 公益財団法人        | (公財) | 公益社団法人        | (公社) | 特例財団法人       | (特財) |
| 特例社団法人        | (特社) | 特定非営利<br>活動法人 | (特非) | 社会福祉法人       | (福)  |

#### ii.申請メールの送信

提出書類を添付せず、URshikakushinsa@ur-net.go.jp 宛に申請メールを 送信してください。

## 6. 提出書類の格納先を受信(当機構からメールを2通送信)

#### i.1 通目: URL メールの受信

当機構から、格納サイトのURL が記載されたメールを、申請メール受信日の翌営業日から起算して5営業日以内に送信します。(図5参照)

図5 (URL メール)

| ※本メールは送信専用です。必要な場合には、資格審査担当(096-288-1652)までお問合せください。↩                                           |
|-------------------------------------------------------------------------------------------------|
| ∈<br>【2 通日】に記載の[ログインパスワード]を用いて、下記の技徳先 11月 にログインください、g                                           |
| 本メールの受信日の翌日から起算して3営業日以内に提出書類の格納を完了してください。↔                                                      |
| e                                                                                               |
| [格納先 URL]↩                                                                                      |
| https://urldefense.com/v3/https://file-transfer-service.ur-net.go.jp/mb/cgi-                    |
| bin/index.cgi/job/view/33oayjk2MCWScasmIJphIQ/cancel/;!!OrxsNty6D4my!5FRqSSOR3f01SnqdF5egOwFbhi |

#### ü.2通目:ログインパスワードメールの受信

当機構から、格納サイトのログインパスワードが記載されたメールを送 信します。提出書類の格納時に使用するため、必ず保管をお願いします。(図 6参照)

図6(ログインパスワードメール)

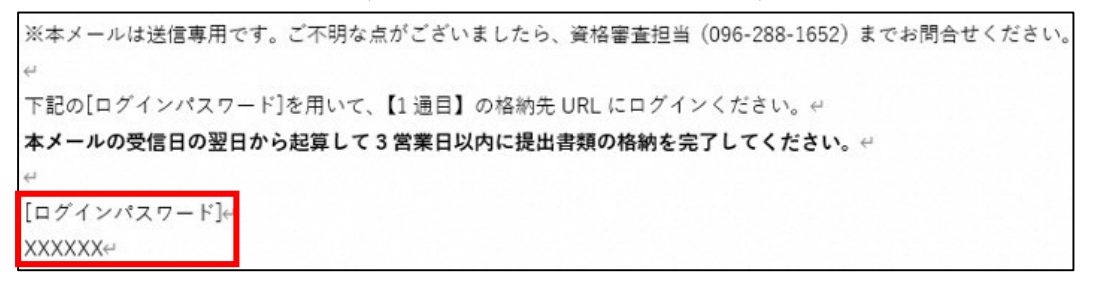

#### 7. 提出書類の格納

格納日により使用するシステムが異なります。7-1 または 7-2 の手順を参照してください。ご不明点ございましたら、当機構(096-288-1652)までご 連絡ください。

7-1. 2025 年7月18日以前(大容量ファイル交換システム)

i.URL メールの開封

当機構から送信された URL メールを開き、図 7 の" [格納先 URL]"欄の URL をクリックしてサイトを開きます。

図7 (URL メール)

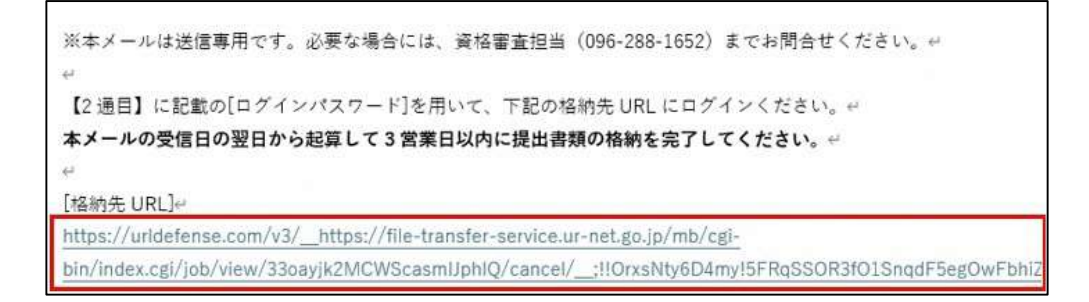

ii. 格納サイトへのログイン

受信したログインパスワードを図8の①に入力し、②の「送信」ボタンを 押下してください。

注 1) 一定時間経過すると、自動的にタイムアウトします。その場合は、 再度ログインしてください。

図8 (ログイン画面)

| ──── <sup>街に、ルネッサンス</sup><br><sup>*</sup> ひ <sup>□</sup> UR都市 | <br>「機構 大容量ファイル交換システム File Transfer System                                                     |
|---------------------------------------------------------------|------------------------------------------------------------------------------------------------|
| File Transfer System                                          | <u> ヘルズ</u>                                                                                    |
|                                                               | ファイルをアップロードするためには、送信者から知らせてもらったパス<br>ワードを入力して<パスワード送信>ボタンをクリックしてください。<br>パスワード<br>2<br>パスワード送信 |

注 2) ログイン後に図 9 の画面が表示された場合は、当機構(096-288-1652) までご連絡ください。

|                      | スーーー<br>B市機構 大容量ファイル交換システム File Transfer System                           |
|----------------------|---------------------------------------------------------------------------|
| File Transfer System | 以下の理由によりこのページは利用できません。                                                    |
|                      | ・めるあど便又は受取フォルダの公開期限外のアクセスです。<br>・存在しないめるあど便、受取フォルダ、または不正なURLへのアク<br>セスです。 |

図9(格納先 URL の有効期限切れの画面)

**iii. 格納サイトに提出書類を追加(※まだ格納は完了しておりません。)** 図 10 の「ファイルを追加」ボタンを押下してください。

#### 図10(ファイル追加時の画面)

| ファイルを選択してください |                    |     |       |  |
|---------------|--------------------|-----|-------|--|
| ファイル名         |                    | サイズ | ステータス |  |
|               | ここにファイルをドラッグしてください |     |       |  |
|               |                    | 0 b | 0%    |  |

図 11 の画面が表示された後、格納するファイルを選択して、「開く」ボ タンを押下してください。

注1)当機構での受領作業が複雑になるため、格納するファイルを zip 形式で圧縮してのご提出はご遠慮ください。

注 2) セキュリティ上の理由により、パスワード設定がされている提出書 類はダウンロードできないため受領できません。

| ( 💽 開く                         |            |                            |                                                       | ×          |
|--------------------------------|------------|----------------------------|-------------------------------------------------------|------------|
| $\leftarrow \rightarrow  \lor$ | $\uparrow$ | <ul> <li>デスクトップ</li> </ul> | → C デスクトップの検索                                         | م          |
| 整理▼ 新し                         | いフォルダー     | 그는 아파는 것같이 못했다.            | ≣ •                                                   |            |
|                                |            | 名前                         | 種類                                                    | 状態         |
|                                | - H.,      | REQ checksheet R78 APP B   | Microsoft Excel ワークシート                                | $\odot$    |
| 🔜 デスクトップ                       | *          | REQ_R78_APP_B              | Microsoft Excel ワークシート                                | $\odot$    |
| ↓ ダウンロード                       | *          | ■ 財務諸表                     | Microsoft Edge PDF Document                           | $\odot$    |
| 📑 ドキュメント                       | *          | 201 登記                     | Microsoft Edge PDF Document                           | $\odot$    |
| 🕞 ミュージック                       | *          | 🧰 納税証明書                    | Microsoft Edge PDF Document                           | $\odot$    |
| <b>ピ</b> クチャ                   | *          |                            |                                                       |            |
| 💽 ビデオ                          | *          |                            |                                                       |            |
|                                | ファイル       | ⁄名(N): REQ_R78_APP_B       | <ul><li>すべてのファイル</li><li>モバイルからアップロード 開く(O)</li></ul> | ~<br>キャンセル |

図11(ファイル選択時の画面)

## iv.格納前チェック

【チェック観点】 ・提出ファイルを格納サイトに追加したこと ・提出ファイル数と格納サイトに追加したファイル数が一致していること

上記のチェック観点で提出書類を確認してください。(図12参照)

## 図12(ファイル追加後の画面)

| <b>アイルを選択してください</b> |        |       |   |   |
|---------------------|--------|-------|---|---|
| ファイル名               | サイズ    | ステータス |   |   |
| REQ_R78_APP_B.xlsx  | 109 KB | 0%    | 0 | ł |
| 财務諸表.pdf            | 194 KB | 0%    | 0 | l |
| 登記.pdf              | 194 KB | 0%    | 0 |   |
| 納税証明書.pdf           | 194 KB | 0%    | 0 | l |

#### v.格納

<u>チェック完了後、「送付前チェックシート」を格納サイトに追加し、</u>「送 信」ボタンを押下してください。(図 13 参照)

| ファイルを選択してください                              |                              |       |   |   |
|--------------------------------------------|------------------------------|-------|---|---|
| ファイル名                                      | サイズ                          | ステータス |   |   |
| REQ_R78_APP_B.xlsx                         | 109 KB                       | 0%    | 0 | 4 |
| 财務諸表.pdf                                   | 194 KB                       | 0%    | 0 |   |
| 登記.pdf                                     | 194 KB                       | 0%    | 0 |   |
| 納稅証明書.pdf                                  | 194 KB                       | 0%    | 0 |   |
| REQ_checksheet_R78_APP_B.xlsx              | 8 KB                         | 0%    | ٢ | 4 |
| ◎ ファイルを追加 アップロードできるファイルの拡張子 股なし 送付前チェックシート | <sub>698 KB</sub><br>いは最後に追加 | 0%    |   |   |
| アップロードできるファイルの合計サイズは 2.00ギガパイト(GB) です。     |                              |       |   |   |
| 「MLモードは <u>こちら</u> から                      |                              |       |   |   |
| ッセージ                                       |                              |       |   |   |
| ップロード通知メールに記載するメッセージを入力してください。             |                              |       |   |   |

図13(送信画面)

図14の画面が表示されるため、「OK」ボタンを押下してください。

図14 (ファイル格納時のポップアップ)

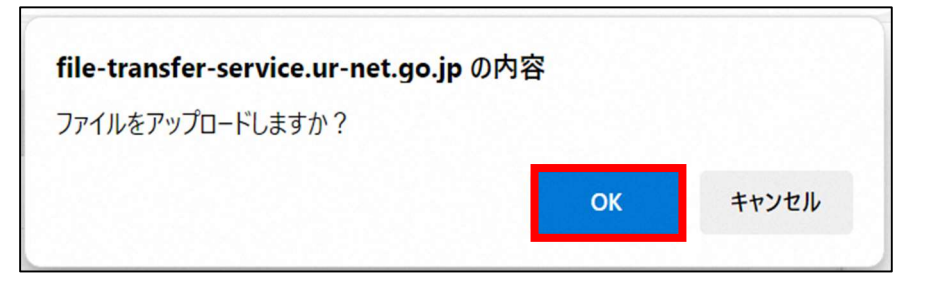

図 15 の「以下のファイルをアップロードしました。」の表示が確認できれば、格納完了です。アップロードした提出ファイルを確認することができます。

注1) URLメールの受信から3営業日以内にすべての書類の格納を完了してください。但し、URLメールの受信日の翌営業日から起算します。

図15(ファイル格納後の画面)

| 街に、ルネッサンス<br>びR UR都市機構                                                                              | 大容量ファイル交換システム File Transfer System |   |
|----------------------------------------------------------------------------------------------------|------------------------------------|---|
| File Transfer System                                                                                |                                    | Ź |
| <mark>以下のファイルをアップロードしました。</mark><br>REQ_checksheet_R78_APP_B.xlsx<br>REQ_R78_APP_B.xlsx<br>財務諸表.pdf |                                    |   |
| 登記 pdf<br>納税証明書.pdf<br>続けてアップロードする                                                                  |                                    |   |

注 2) 図 15 が表示されず、図 16 のログイン画面に戻った場合は、再度 P.13 の手順 7-1. ii.から実施してください。

図 16 (ログイン画面)

| <sub>新に、ルネッサンス</sub><br>び ■ UR都市機構 大容量ファイル交換システム File Trar                                   | nsfer System |
|----------------------------------------------------------------------------------------------|--------------|
| Ella Transfar Sustam                                                                         |              |
| ファイルをアップロードするためには、送信者から知らせてもらった/に、<br>ワードを入力してく/にワワード送信>ボタンをクリックしてください。<br>パスワード<br>ノにスワード送信 |              |
|                                                                                              | ページトップへ      |

## 7-2. 2025 年 7 月 22 日以降 (PrimeDrive)

#### i.URL メールの開封

当機構から送信された URL メールを開き、図 17 の" [格納先 URL]"欄の URL をクリックしてサイトを開きます。

注)格納サイトが新バージョンか旧バージョンかに関係なく、URLメール とログインパスワードメールのレイアウト(件名、本文構成、署名など)は 同じです。

図 17 (URL メール)

※本メールは送信専用です。必要な場合には、資格審査担当(096-288-1652)までお問合せください。 # # 【2 通目】に記載の[ログインパスワード]を用いて、下記の格納先 URL にログインください。 # 本メールの受信日の翌日から起算して3営業日以内に提出書類の格納を完了してください。 # # [格納先 URL]# https://urldefense.com/v3/\_https://file-transfer-service.ur-net.go.jp/mb/cgibin/index.cgi/job/view/33oayjk2MCWScasmIJphIQ/cancel/\_;!!OrxsNty6D4my!5FRqSSOR3f01SnqdF5egOwFbhi2

ii.格納サイトへのログイン

受信したログインパスワードを図 18 の①に入力し、②の「0K」ボタンを 押下してください。

図 18 (ログイン画面)

| アップロードリンクパスワードの入力                               | × |
|-------------------------------------------------|---|
| アップロードリンクのパスワードを入力してください<br>パスワード 1 $I$<br>2 OK | ٢ |

注) ログイン後に図 19 の画面が表示された場合は、当機構(096-288-1652) までご連絡ください。

図 19(格納先 URL の有効期限切れの画面)

| エラー                          | × |
|------------------------------|---|
| E050: アップロードリンクの有効期限が切れています。 |   |
| ОК                           |   |

iii. 格納サイトに提出書類を追加(※まだ格納は完了しておりません。)図 20 の「選択」ボタンを押下してください。

|                                                                         | -                                          |    |  |
|-------------------------------------------------------------------------|--------------------------------------------|----|--|
| アップロードリンク情報                                                             |                                            |    |  |
| 有効期限                                                                    |                                            |    |  |
| メッセージ                                                                   |                                            |    |  |
| <sup>アップロードするファイル</sup>                                                 |                                            |    |  |
| 対象ファイル                                                                  | ファイルを選択してください                              | 選択 |  |
| ХŦ                                                                      |                                            |    |  |
|                                                                         |                                            |    |  |
| <b>7ァイルを受け取る人へ</b><br>通知メールの件名                                          | סבאיר                                      |    |  |
| <b>ファイルを受け取る人へ</b><br>通知メールの件名<br>【PrimeDrive】ア:                        | のコメント                                      |    |  |
| <b>アイルを受け取る人へ</b><br>通知メールの件名<br>【PrimeDrive】 <b>ア</b> ?<br>通知メール本文内の:  | <b>のコメント</b><br>- <b>プロード完了通知</b><br>コメント欄 |    |  |
| <b>7ァイルを受け取る人へ</b><br>通知メールの件名<br>【PrimeDrive】 <b>ア</b> ・<br>通知メール本文内の: | <b>0コメント</b><br>/プロード完了通知<br>コメント個         |    |  |
| <b>7ァイルを受け取る人へ</b><br>通知メールの件名<br>【PrimeDrive】 <b>ア</b> ?<br>通知メール本文内の: | <b>のコメント</b><br>/プロード完了通知<br>コメント週         |    |  |
| <b>77イルを受け取る人へ</b><br>通知メールの件名<br>【PrimeDrive】 <b>ア</b> 5<br>通知メール本文内の3 | <b>のコメント</b><br>/プロード完了通知<br>コメント個         |    |  |

図 20 (ファイル追加時の画面)

図 21 の画面が表示された後、格納するファイルをクリックして、「開く」 ボタンを押下してください。複数ファイルを追加する場合は、1ファイルず つ順に追加してください。

注1)当機構での受領作業が複雑になるため、格納するファイルを zip 形式で圧縮してのご提出はご遠慮ください。

注 2) セキュリティ上の理由により、パスワード設定がされている提出書 類はダウンロードできないため受領できません。

| ▶ 開<                                             |                          |                             | ×       |
|--------------------------------------------------|--------------------------|-----------------------------|---------|
| $\leftarrow \rightarrow ~ \checkmark ~ \uparrow$ | 늘 « デスクトップ               | ✓ C デスクトップの検索               | Q       |
| 整理 ▼ 新しいフォル                                      | Ø-                       | ≣ •                         |         |
|                                                  | 名前                       | 種類                          | 状態      |
|                                                  | REQ checksheet R78 APP B | Microsoft Excel ワークシート      | $\odot$ |
| 🔜 デスクトップ 🖈                                       | REQ_R78_APP_B            | Microsoft Excel ワークシート      | $\odot$ |
| 🚽 ダウンロード 🖈                                       | 🔤 財務諸表                   | Microsoft Edge PDF Document | $\odot$ |
| 📑 ドキュメント 🖈                                       | 201 登記                   | Microsoft Edge PDF Document | $\odot$ |
| 🕑 ミュージック 🖈                                       | 🚥 納税証明書                  | Microsoft Edge PDF Document | $\odot$ |
| 🔀 ピクチャ 🔹 🖈                                       |                          |                             |         |
| ビデオ     オ                                        |                          |                             |         |
| 77.                                              |                          | ~ すべてのファイル                  | ~       |
| <u>)</u>                                         |                          |                             |         |
|                                                  |                          | モバイルからアップロード 開く(O)          | キャンセル   |

図21(ファイル選択時の画面)

## iv.格納前チェック

| 【チェック観点】                        |    |
|---------------------------------|----|
| ・提出ファイルを格納サイトに追加したこと            |    |
| ・提出ファイル数と格納サイトに追加したファイル数が一致している | こと |

上記のチェック観点で提出書類を確認してください。(図 22 参照)

| リンクアップロード                           |                    |       | ×    |
|-------------------------------------|--------------------|-------|------|
| <b>アップロードリンク情報</b><br>有効期限<br>メッセージ | 下にスクロールし、追加した携     | 出ファイル | ·を確認 |
| <b>アップロードするファイル</b><br>対象ファイル<br>メモ | REQ_R78_APP_B.xlsx | 選択    | 削除   |
| 対象ファイル<br>Xモ                        | 財務諸表.pdf           | 選択    | 削除   |

図22(ファイル追加後の画面)

#### v.格納

<u>チェック完了後、「送付前チェックシート」を格納サイトに追加し、</u>「ア ップロード開始」ボタンを押下してください。(図 23 参照)

注 1) 図 23 下段の「通知メールの件名」、「通知メール本文内のコメント欄」はそのままにしてください。

| リンクアップロード                                                                |                                                                                                    | ×          |
|--------------------------------------------------------------------------|----------------------------------------------------------------------------------------------------|------------|
| アップロードリンク情報                                                              |                                                                                                    |            |
| 有効期限                                                                     |                                                                                                    |            |
| メッセージ                                                                    |                                                                                                    |            |
| アップロードするファイル                                                             |                                                                                                    |            |
| <sup>対象771</sup> 送作<br>xt                                                | <b>寸前チェックシートは最後に追加</b>                                                                                                    | ) <b>î</b> |
| 対象ファイル                                                                   | REQ_checkshet_R78_APP_B.xlsx 選択 削削                                                                                         | )î         |
| XŦ                                                                       |                                                                                                    | -          |
| <b>ファイルを受け取る人へ</b> が<br>通知メールの件名<br>【PrimeDrive】 <b>アッ</b><br>通知メール本文内の二 | <sup>カー-ド完了通知</sup><br>メント欄<br>・<br>・<br>・<br>・<br>、<br>・<br>、<br>、<br>、<br>、<br>、<br>、<br>、<br>、<br>、<br>、<br>、<br>、<br>、 |            |
|                                                                          | アップロード開始                                                                                                    |            |

図 23 (送信画面)

注 2) 同名のファイルを格納した場合、図 24 が表示されるため、上書き する場合は「はい」を押下してください。

図24(同名のファイルを重複して格納した場合の画面)

| 確認                    |                   | ×            |
|-----------------------|-------------------|--------------|
| C001: checksheet_R78_ | APP_B.xlsx はすでに存在 | します。上書きしますか? |
| いいえ                   | はい                | 全て上書き        |
|                       |                   |              |

アップロードが完了すると図 25 の画面が表示されるため、「OK」ボタンを押下してください。

なお、当機構では「送付前チェックシート」が格納された時点で受領を行います。そのため、「送付前チェックシート」格納後のファイル上書きは原 則申請内容に反映されません。

| お知らせ           |    | × |
|----------------|----|---|
| アップロードを完了しました。 |    |   |
|                | ок |   |
|                |    |   |

図 25(ファイル格納後のお知らせ画面)

「OK」ボタン押下後に表示される「アップロードするファイル」欄(図 26 参照)では、格納した提出ファイルを確認することができます。

注) URL メールの受信から3営業日以内にすべての書類の格納を完了して ください。但し、URL メールの受信日の翌営業日から起算します。

図26(ファイル格納直後の画面)

| リンクアップロー      | ۲                | × |
|---------------|------------------|---|
| アップロードリンク情報   | I                |   |
| 有効期限<br>メッセージ | 2025/06/10 11:40 |   |
| アップロードするファイル  | L                | 4 |
| 対象ファイル        | 財務諸表.pdf         |   |
| XŦ            |                  |   |
| 対象ファイル        | 登記.pdf           |   |
| XŦ            |                  |   |

## 8. 受理通知メールの受信(当機構から送信)

提出書類の格納日の翌営業日から起算して5営業日以内に申請メールの 送信者宛に当機構から送信します。受理通知メールが届かない場合は、当機 構(電話096-288-1652)にお問合せください。

提出書類が揃っていない場合、受理通知メールは送信できません。担当者 より別途ご連絡させていただきます。

## 9. 再送(当機構からご依頼した場合のみ)

資格審査において、提出書類の再提出をご依頼することがございます。その場合は、資格審査担当から新しい URL メールとログインパスワードメール をお送りします。【7-1 または 7-2 提出書類の格納】と同様に、提出書類 を格納してください。

#### 付録

## 1 格納サイトのシステム利用要件

| 表7( | (システム利用要件) |
|-----|------------|
| 2   |            |

| 内容   | 説明                |
|------|-------------------|
| ブラウザ | 以下のいずれかを利用してください。 |
|      | • Microsoft Edge  |
|      | • Google Chrome   |
|      | • Mozilla Firefox |
|      | • Safari          |